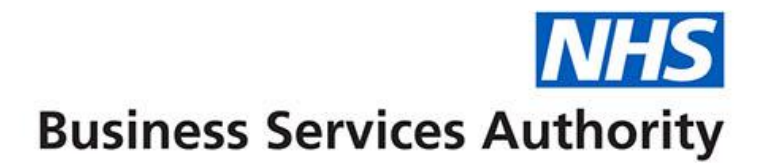

# ePACT2 user guide

# National – Accessing and Using Financial Reports

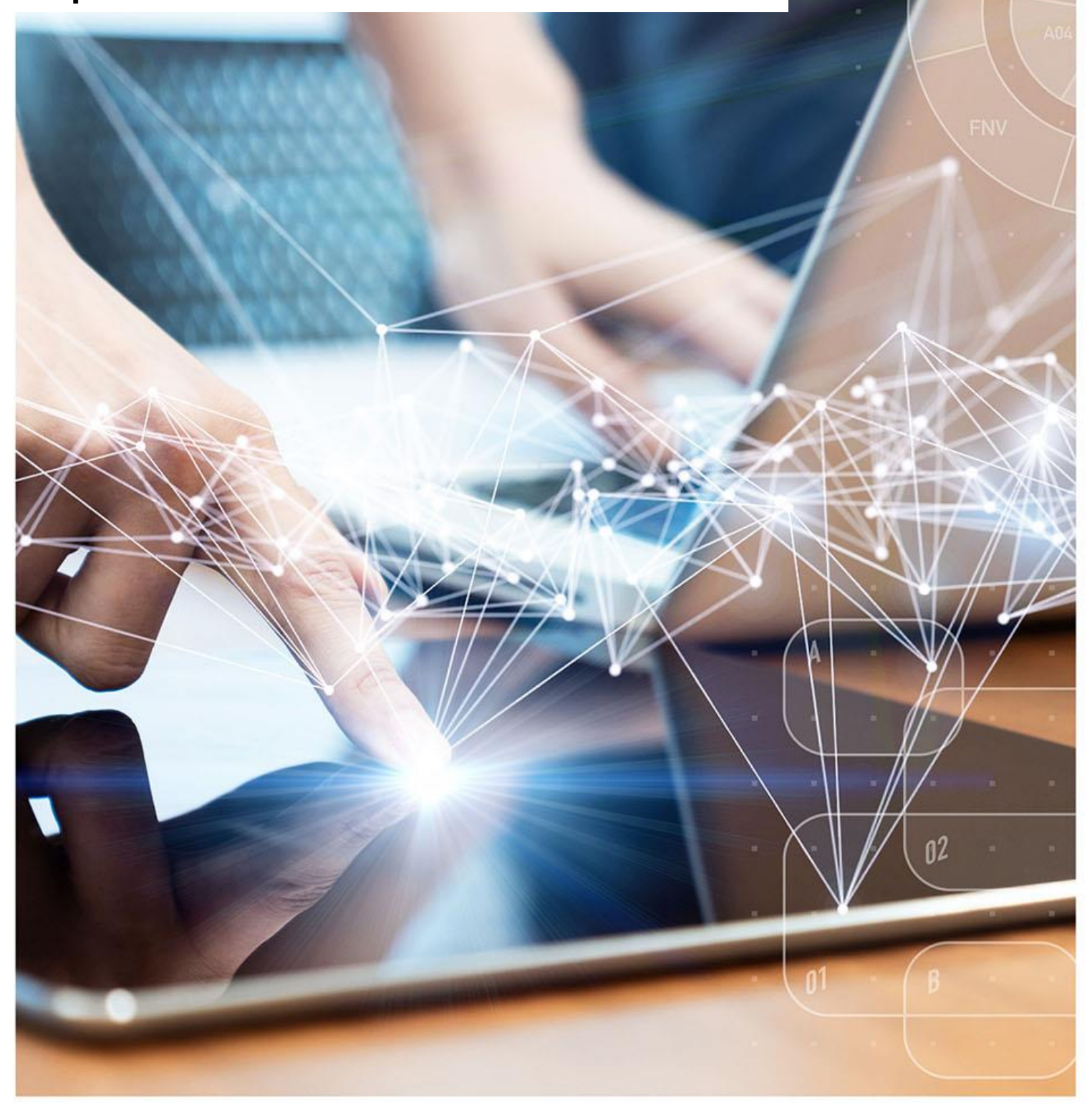

## **Interactive Contents**

Use this interactive contents list to jump straight to the content you want to see. Just click the titles below to go directly to that section:

### Contents

| Accessing the Financial Reports                                         | 1  |
|-------------------------------------------------------------------------|----|
| Accessing and Using the IPP (Itemised Prescribing Payments) Report      | 2  |
| Accessing and Using the Remuneration Recharges Report                   | 7  |
| Accessing and Using the Remuneration Values Report                      | 10 |
| Accessing and Using the PMD (Prescribing Monitoring Document)<br>Report | 12 |
| Accessing and Using the Invoice Reconciliation Report                   | 16 |
| Getting more help                                                       | 18 |

## **Accessing the Financial Reports**

There are several financial reports available to National users to monitor the various aspects of reimbursement costs for individual Commissioner/Providers, ICBs and at a national level.

Access to an individual organisation's financial report data is only available to authorised users approved to view the financial data by the named organisation.

The financial reports available to National users are:

- IPP (Itemised Prescribing Payment) report
- Remuneration Recharges report
- Remuneration Values report
- Prescribing Monitoring Document report
- Invoice Reconciliation report

To access any of these financial reports, select the Financial Reports tab when you have logged in to the system:

| ePACT2                                                                    |                                                                    |                                                                                           |          |                     | н        | ome Catalo | g Favorites 🗸 | Dashboards 🔻  | Create 🕶 | Open 🔻 | 9 |
|---------------------------------------------------------------------------|--------------------------------------------------------------------|-------------------------------------------------------------------------------------------|----------|---------------------|----------|------------|---------------|---------------|----------|--------|---|
|                                                                           |                                                                    |                                                                                           |          |                     |          |            |               |               |          | ¢      | 0 |
|                                                                           |                                                                    | We                                                                                        | elco     | me to ePAC          | T2       |            |               |               |          |        | Î |
| News                                                                      |                                                                    | Dashboards                                                                                |          | Prescribing Reports | Financia | I Reports  |               | Quick Sea     | arch     |        | L |
| NEWS FEED                                                                 |                                                                    |                                                                                           | 1        | MY FOLDERS          |          | ef         | PACT2 LATES   | T DATA        |          |        | L |
| New: 05 March 2024 Warfarin                                               | Alerts Dashboa                                                     | rd: Co-prescribing of Tramadol ar                                                         | nd       | My Folders          |          |            | Prescri       | ption Data: D | ec-23    |        | L |
| A new comparator has<br>Tramadol and Warfarin<br>future deaths report - C | been added to the<br>, following the relea<br>Courts and Tribunals | Alerts Dashboard for co-prescribing<br>ase of Susan Gladstone: Prevention<br>s Judiciary. | of<br>of |                     |          |            | Remunerat     | ion Report: D | ec-23    |        | L |
| In addition, we are curr<br>provide a three month                         | ently progressing v rolling view.                                  | vork on the dashboard that will                                                           |          |                     |          |            |               |               |          |        |   |

Once selected, you will then be presented with the financial reports available for you to use:

| n ePACT2                                                                                                    |                                                 |                   | Home Catalog Fave   | orites ▼ Dashboards ▼ Create ▼ Open ▼ |
|----------------------------------------------------------------------------------------------------|-------------------------------------------------|-------------------|---------------------|---------------------------------------|
|                                                                                                    |                                                 | TO Financial Da   |                     | \$ Ø                                  |
|                                                                                                    | epac                                            | 12 Financial Re   | ports               |                                       |
| News                                                                                                    | Dashboards                                      | Financial Reports | Prescribing Reports | Quick Search                          |
|                                                                                                    |                                                 |                   |                     |                                       |
| Reports for Financial U                                                                                                    | sers                                            | 7                 |                     |                                       |
| FM2 :: Itemised Prescribing I                                                                                                    | Payments                                        |                   |                     |                                       |
| FM5 :: Remuneration Recha                                                                                                    | rges                                            |                   |                     |                                       |
| FM6 :: Remuneration Values                                                                                                    |                                                 |                   |                     |                                       |
| PM1 :: Prescribing Monitorin                                                                                                    | g Document                                      |                   |                     |                                       |
| F1(A) :: Invoice Reconciliation                                                                                                   | n Report - Prescribing Costs April 2018 onwards | s -               |                     |                                       |
| F1(B) :: Invoice Reconciliation                                                                                                   | n Report - Prescribing Costs pre-April 2018     |                   |                     |                                       |
| Produced by the NHS Business Services A<br>View our accessibility statement here<br>Copyright NHSBSA 2024 ©<br>Terms & Conditions | uthority (NHSBSA) Data Services                 | -                 | Bu                  | Isiness Services Authority            |

# Accessing and Using the IPP (Itemised Prescribing Payments) Report

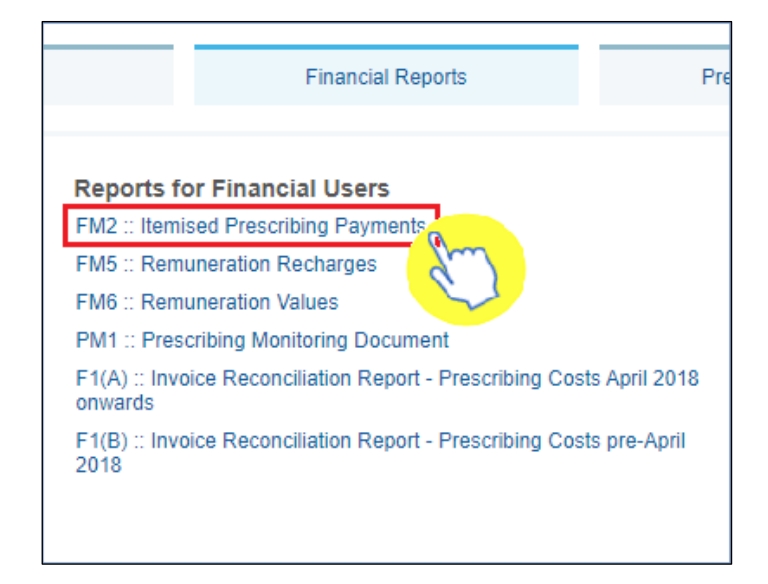

Firstly, select the IPP report by clicking on the link once:

Once the link has been selected, the IPP report will open up and default to the 'ICB Overview' page.

#### **ICB** Overview page

The ICB Overview page shows the detailed breakdown of reimbursement costs for ICBs, **but will only show data for those organisations that you have been approved access for to view their financial data**:

| Financial Management for National Users                                                                                                    |                                      |                                 |                                         |                              |                       |                                      | Home Catal                              | og Favorites 🕶 Dashbo            | ards 🔻 Create 👻 Open 🔻     |
|----------------------------------------------------------------------------------------------------|--------------------------------------|---------------------------------|-----------------------------------------|------------------------------|-----------------------|--------------------------------------|-----------------------------------------|----------------------------------|----------------------------|
| Itemised Prescribing Payments Remuneration Recharges Remuneration                                                                                                    | tion Values Remuner                  | ation National Summary          |                                         |                              |                       |                                      |                                         |                                  | ¢                          |
| ICB Overview ICB Individual Commissioner Overview Commissio                                                                                                    | oner Individual Provi                | ider Overview Provider In       | ndividual Supporting Informat           | ion                          |                       |                                      |                                         |                                  |                            |
| ICB Overview - Itemised Prescribing Payments<br>Prescriptions dispensed by pharmacy and appliance cont                                                                                                    | tractors in Jan-24                   | * MONTH<br>Jan-24               | COUNTRY RE<br>ENGLAND V -S              | GION ICB<br>ielect Value     | aluev Apply Reset V   |                                      |                                         |                                  |                            |
|                                                                                                    |                                      |                                 |                                         |                              |                       |                                      |                                         |                                  |                            |
| ICB                                                                                                    | Practice<br>Comm.<br>prescribing (£) | Unidentified<br>prescribing (£) | Unidentified deputising<br>services (£) | Community<br>prescribing (£) | Adjustments to charge | Lost batches of<br>prescriptions (£) | Elements for which<br>been retained cer | ch resources have<br>htrally (£) | Total<br>reimbursement (£) |
| NUMBER OF STREET, STREET, STRE | 11,374,550.90                        | 1,142.57                        | 0.00                                    | 0.00                         | 0.00                  | 0.00                                 |                                         | 416,076.26                       | 11,791,769.73              |
| THE REPORT OF A DESCRIPTION OF A DESCRIPTION OF A DESCRIP | 12,696,257.96                        | 1,195.40                        | 0.00                                    | 0.00                         | 0.00                  | 0.00                                 |                                         | 464,420.82                       | 13,161,874.18              |

- 1. Once accessed, users then have the options to select the criteria they want (shown below), to display the financial data for the organisations they have access to. This will allow the user to select all the different individual months of financial data held for those organisations.
- 2. Be sure once you've made a selection in any of the drop-down menus that you click the 'Apply' button to initiate these changes:

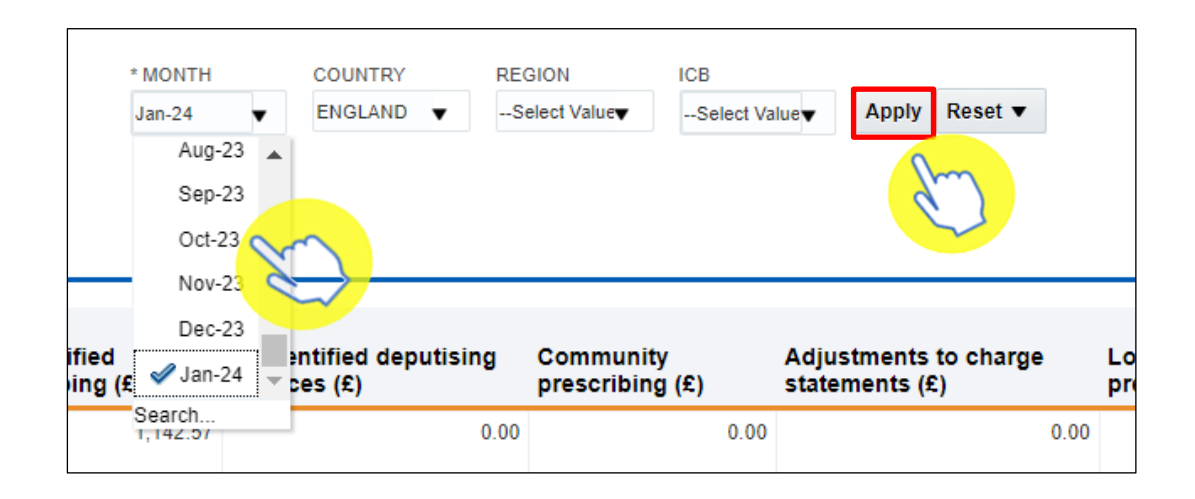

Once you have specified the month and applied that change, the IPP 'ICB Overview' page will display the report for all the organisations you have been granted access to view their financial data.

Each of the columns in the table of data refer to specific charges relating to the ICB(s) you have access to, and are explained below:

| Financial Management for National Users                                                                                                    |                                      |                                 |                                      |                                   |                                      |                                      | Home Catalog                                 | Favorites 🔻 Dashboar     | rds ▼ Create ▼ Open ▼      |
|----------------------------------------------------------------------------------------------------|--------------------------------------|---------------------------------|--------------------------------------|-----------------------------------|--------------------------------------|--------------------------------------|----------------------------------------------|--------------------------|----------------------------|
| Itemised Prescribing Payments Remuneration Recharges Remuneration                                                                                                    | ation Values Remuner                 | ation National Summary          |                                      |                                   |                                      |                                      |                                              |                          | ¢                          |
| ICB Overview ICB Individual Commissioner Overview Commissi                                                                                                    | oner Individual Provi                | der Overview Provider In        | dividual Supporting Informat         | ion                               |                                      |                                      |                                              |                          |                            |
| ICB Overview - Itemised Prescribing Payments<br>Prescriptions dispensed by pharmacy and appliance cor                                                                                                    | tractors in Oct-23                   | * MONTH<br>Oct-23               | COUNTRY RE<br>ENGLAND - S            | GION ICB<br>Select ValuerSelect ' | Value Apply Reset -                  | 6                                    |                                              |                          |                            |
| ICB                                                                                                    | Practice<br>Comm.<br>prescribing (£) | Unidentified<br>prescribing (£) | Unidentified deputising services (£) | Community<br>prescribing (£)      | Adjustments to charge statements (£) | Lost batches of<br>prescriptions (£) | Elements for which r<br>been retained centra | esources have<br>lly (£) | Total<br>reimbursement (£) |
| A DESCRIPTION OF THE PARTY OF THE PARTY OF T | 10,845,271.50                        | 515.90                          | 0.00                                 | 0.0                               | 0 0.00                               | 0.00                                 |                                              | 391,583.20               | 11,237,370.60              |
| MARINE CONTRACTOR                                                                                                    | 12,042,802.75                        | 1,428.57                        | 0.00                                 | 0.0                               | 0 0.00                               | 0.00                                 |                                              | 434,852.58               | 12,479,083.90              |

# **Column 1** - Practice / Comm. prescribing where the correct practice, cost centre or hospital unit could be identified

The actual cost of prescribing in the named commissioner by identified practice prescribers, commissioner employed prescribers or hospital units i.e. GP, nurse, supplementary prescribers or hospital units, for the named dispensing month, which have been dispensed in primary care

# **Column 2** - Unidentified prescribing where only the commissioner could be identified

Contains all commissioner prescribing which has been dispensed in primary care that cannot be linked to a specific prescriber or hospital unit but can be linked to the named commissioner

# **Column 3** - Unidentified deputising services where only the commissioner could be identified

Contains all deputising service prescribing which has been dispensed in primary care that can be linked to the named commissioner

#### Column 4 - Community Prescribing

Contains all prescribing issued under a community Nurse Prescribing Contract. Community Nurse Prescribing contracts were discontinued in April 2013 as part of NHS reforms

#### Column 5 - Adjustments to Charge Statements (this line is currently not used)

The actual cost of adjustments caused by, for example, late notification of GP movements, computer-produced prescriptions for a GP still being generated for a previous practice, and pricing errors

#### Column 6 - Lost batches of prescriptions (this line is currently not used)

#### Column 7 - Elements for which resources have been retained centrally

This is the proportional share per commissioner of other costs based on prescribing which cannot be directly attributed to practices

These costs include:

- VAT
- nationally unidentified prescribing
- broken bulk
- schedule adjustments
- net cross-boundary costs
- out of pocket expenses and payments for containers for national unidentified prescribing
- Urgent Medicine Supply (wef December 2016)

The amount of resources retained centrally invoiced or charged to an organisation is a proportion based on actual cost for that month.

If the total actual cost for England in that month is £1000 and your organisation accounted for £100 of that, your organisation would be charged 10% of the centrally retained items value.

All organisations set up on NHSBSA systems to provide prescriptions are charged a proportion of the costs in centrally retained items whether they be ICBs, hospital trusts, local authorities or independent sector healthcare providers (ISHPs).

#### **ICB Individual page**

The ICB Individual page in the IPP report will allow a user to view an individual commissioner/provider and the financial data held for that organisation. This will be the same financial data as displayed in the 'ICB Overview' page.

If the user has access to multiple organisations' financial data, there is a prompt where you can select each individual organisation to view:

| Financial Management for a second second | National Users                                                                                                    |  |
|----------------------------------------------------------------------------------------------------|----------------------------------------------------------------------------------------------------|--|
| Itemised Prescribing Payments                                                                                                    | emuneration Recharges Remuneration Values Remuneration National Summary                                                                                                    |  |
| ICB Overview ICB Individual                                                                                                    | ommissioner Overview Commissioner Individual Provider Overview Provider Individual Supporting Information                                                                                                    |  |
|                                                                                                    | * MONTH * COUNTRY<br>Oct-23 		 ENGLAND (1 		 Apply Reset                                                                                                    |  |
| ICB Individual - Itemised<br>Prescriptions dispensed by                                                                                                    | rescribing Payments<br>harmacy and appliance contractors in Oct-23                                                                                                    |  |
|                                                                                                    |                                                                                                    |  |
|                                                                                                    | ICB Expenditure for prescriptions<br>based on 100% of dispensing<br>month above (±)                                                                                                    |  |
|                                                                                                    | ICB Expenditure for prescriptions<br>based on 100% of dispensing<br>month above (£)<br>Practice/Comm./Prov. Prescribing 19,535,483.39                                                                                                    |  |
|                                                                                                    | ICB Expenditure for prescriptions<br>based on 100% of dispensing<br>month above (£)<br>Practice/Comm./Prov. Prescribing 19,535,483.39<br>Unidentified Prescribing 869.59                                                                                                    |  |
|                                                                                                    | ICB     Expenditure for prescriptions based on 100% of dispensing month above (£)       Practice/Comm./Prov. Prescribing     19,535,483.39       Unidentified Prescribing     869.59       Unidentified Deputising Services Prescribing     0.00                                                                                                    |  |
|                                                                                                    | ICB     Expenditure for prescriptions based on 100% of dispensing month above (£)       Practice/Comm./Prov. Prescribing     19,535,483.39       Unidentified Prescribing     869.59       Unidentified Prescribing     0.00       Community Prescribing     0.00                                                                                                    |  |
|                                                                                                    | ICB       Expenditure for prescriptions based on 100% of dispensing month above (£)         Practice/Comm./Prov. Prescribing       19,535,483.39         Unidentified Prescribing       869.59         Unidentified Prescribing       0.00         Community Prescribing       0.00         Adjustments to Charge Statements       0.00                                                                                                    |  |
|                                                                                                    | ICB       Expenditure for prescriptions based on 100% of dispensing month above (c)         Practice/Comm./Prov. Prescribing       19,535,483.39         Unidentified Prescribing       869.59         Unidentified Prescribing       0.00         Community Prescribing       0.00         Adjustments to Charge Statements       0.00         Lost Batches of Prescriptions       0.00                                                                                    |  |
|                                                                                                    | ICB       Expenditure for prescriptions based on 100% of dispensing month above (£)         Practice/Comm./Prov. Prescribing       19,535,483.39         Unidentified Prescribing       669.59         Unidentified Prescribing       0.00         Community Prescribing       0.00         Adjustments to Charge Statements       0.00         Lost Batches of Prescriptions       0.00         Elements for which resources have been retained centrally       705,352.90 |  |

- Once accessed, users then have the options to select the criteria they want (shown below), to display the financial data for the organisations they have access to. This will allow the user to select all the different individual months of financial data held for those organisations
- 2. Be sure once you've made a selection in any of the drop-down menus that you click the 'Apply' button to initiate these changes:

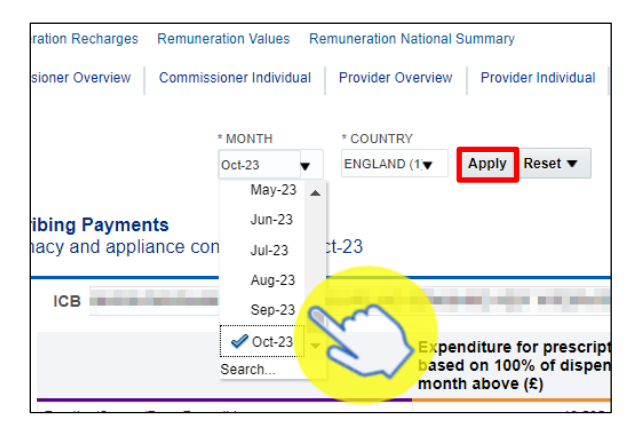

Once you have specified the month and applied that change, the IPP 'ICB Individual' page will display the report for a single organisation that you have been granted access to view their financial data.

If you have access to more than one organisation's financial data, you can view each of these organisations individually by selecting the organisation you want to see data for using the 'ICB' prompt (highlighted red):

| B Overview ICB Individual                             | Commissioner Overview Commissioner Individual Provider Overview Provider Individual Supporting Information                                                                                                    |
|-------------------------------------------------------|----------------------------------------------------------------------------------------------------|
|                                                       |                                                                                                    |
|                                                       | * MONTH * COUNTRY<br>Oct-23 ▼ ENGLAND (1,▼ Apply Reset ▼                                                                                                    |
| CB Individual - Itemised<br>Prescriptions dispensed b | Prescribing Payments<br>y pharmacy and appliance contractors in Oct-23                                                                                                    |
|                                                       | ICB NHS WEST YORKSHIRE INTEGRATED CARE BOARD<br>NHS LEICESTER, LEICESTERSHIRE AND RUTLAND INTEGRATED CARE BOARD<br>NHS LINCOLNSHIRE INTEGRATED CARE BOARD<br>NHS MID AND SOUTH ESSEX INTEGRATED CARE BOARD<br>NHS NORFOLK AND WAVENEY INTEGRATED CARE BOARD<br>NHS NORTH CENTRAL LONDON INTEGRATED CARE BOARD<br>Practice NHS NORTH EAST AND NORTH CUMBRIA INTEGRATED CARE BOARD<br>NHS NORTH EAST LONDON INTEGRATED CARE BOARD<br>Unidem NHS NORTH WEST LONDON INTEGRATED CARE BOARD<br>Unidem NHS NORTH WEST LONDON INTEGRATED CARE BOARD<br>Unidem NHS NORTH MUST LONDON INTEGRATED CARE BOARD<br>Unidem NHS NORTH MUST LONDON INTEGRATED CARE BOARD<br>Unidem NHS NORTH MUST LONDON INTEGRATED CARE BOARD<br>Unidem NHS SOUTH WEST LONDON INTEGRATED CARE BOARD<br>Unidem SUMPOKENTING AND NOTTING AND NOTTING AND NOT TING AND NOT THE AND STOKE-ON-TRUTH TINT EGRATED CARE BOARD<br>NHS SUFFOR AND NOT THE AND STOKE-ON-TRUTH TINTEGRATED CARE BOARD<br>NHS SURGEY HEARTLANDS INTEGRATED C |

The report will then display the individual organisations financial data, the lines of the report (highlighted red below) display the same information as the 'ICB Overview' page:

| ICB                                                       | 11-11-1                                                                         |
|-----------------------------------------------------------|---------------------------------------------------------------------------------|
|                                                           | Expenditure for prescriptions<br>based on 100% of dispensing<br>month above (£) |
| Practice/Comm./Prov. Prescribing                          | 19,144,986.61                                                                   |
| Unidentified Prescribing                                  | 1,588.02                                                                        |
| Unidentified Deputising Services Prescribing              | 0.00                                                                            |
| Community Prescribing                                     | 0.00                                                                            |
| Adjustments to Charge Statements                          | 0.00                                                                            |
| Lost Batches of Prescriptions                             | 0.00                                                                            |
| Elements for which resources have been retained centrally | 691,280.09                                                                      |
| Total reimbursement referable to cost of drugs            | 19.837.854.72                                                                   |

### **Accessing and Using the Remuneration Recharges Report**

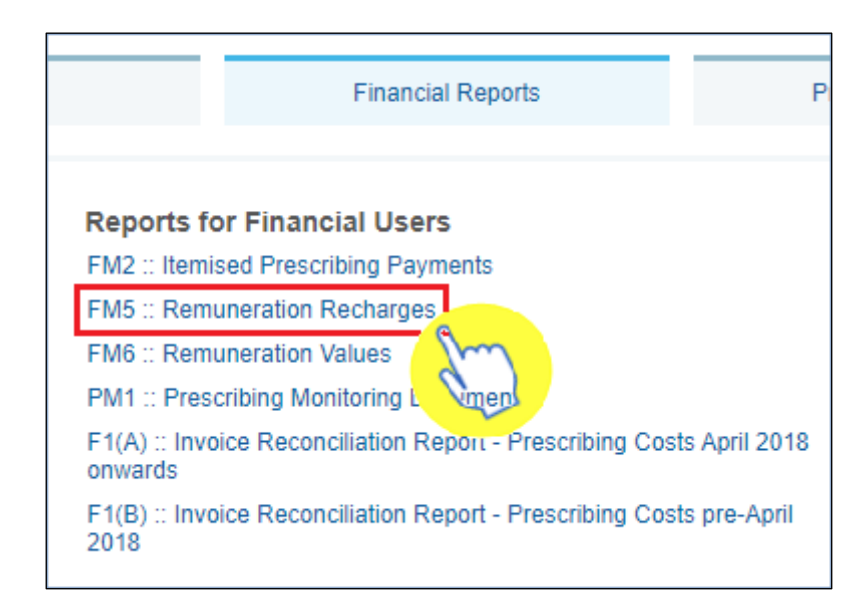

Firstly, select the Remuneration Recharges report by clicking on the link once:

Once accessed, the Remuneration Recharges report will show only the remuneration which the organisation has been charged for.

This 'recharge view' is only available to organisations at ICB and National levels.

All remuneration costs are invoiced to the appropriate organisation with the exception of those relating to SICBLs, which are recharged to NHS England.

Where a particular fee or an allowance cannot be directly attributable to a specific commissioner / provider, the activity and associated amount recharged is shared across all commissioner / providers.

The basis for the sharing is in accordance with specified formulae, which are listed in the <u>remuneration report glossary (Excel: 166KB)</u>.

The fees column shows the number of identifiable fees which can be directly attributed to a commissioner / provider, cost centre or hospital unit.

Fees are identified from the prescriber number or the commissioner / provider information included on the prescription form.

Fees which cannot be attributed to a particular commissioner / provider are shared and shown under 'national unidentified prescribers'.

Unidentified prescriber shows the fees / allowances attributed to unidentified prescribers where a prescription form (FP10, FP10HP) does not contain enough detail to identify the prescriber, but the commissioner / provider can be identified.

Once the Remuneration Recharges report has been accessed, select the 'National' tab (highlighted red) to view this remuneration recharges data at a national level:

| Financial Management for          | National Users                  |                                            |
|-----------------------------------|---------------------------------|--------------------------------------------|
| Itemised Prescribing Payments Rer | muneration Recharges Remunera   | ation Values Remuneration National Summary |
| National Region ICB Non-D         | Delegated Costs by ICB Provider | Supporting Information                     |

- 1. Next, select the month you wish to view data for by using the criteria selection drop-down lists, in this case to select a particular month
- 2. Be sure once you've made a selection in any of the drop-down lists that you click the 'Apply' button to initiate these changes

| Financial Management for National Users                                                                                                    |                                                                                                    |
|----------------------------------------------------------------------------------------------------|----------------------------------------------------------------------------------------------------|
| Itemised Prescribing Payments         Remuneration Recharges         Remuneration Value           National         Region         ICB         Non-Delegated Costs by ICB         Provider         Support | es Remuneration National Summary                                                                                                    |
|                                                                                                    | * MONTH<br>Dec-23 V Apply Reset V<br>Jul-23 A                                                                                                    |
| FM5(N1). Remuneration Recharges<br>National summary for ENGLAND in dispensing month Dec-23                                                                                                    | Aug-23<br>Sep-23<br>Oct-23                                                                                                    |
| Country Pr<br>Ch<br>ENGLAND (1)                                                                                                    | Nov-23         Remuneration<br>(£)         Remuneration<br>year to date (£)           ✓ Dec-23         ✓         112,822,480.20         1,101,890,552.23 |

Once a month has been selected, the first view in the report will show a summarised view of remuneration recharge values attributed at a national level:

| N1). Remuneration Recharges<br>nal summary for ENGLAND in dispensing n | nonth Oct-23 | }                        |                     |                               |
|------------------------------------------------------------------------|--------------|--------------------------|---------------------|-------------------------------|
|                                                                        | Country      | Prescription charges (£) | Remuneration<br>(£) | Remuneration year to date (£) |
|                                                                        | ENGLAND (1)  | -54,330,018.84           | 180,341,383.26      | 844,216,393.10                |

The second view of the Remuneration Recharges report will show a national itemised breakdown of the recharge values:

| Remuneration group                                                                                                    | Remuneration item                                                                                                    | No. fees   | % share<br>paid | Remuneration<br>(£)                                                                                                    | Remuneration<br>year to date (£)                                                                                                    |
|----------------------------------------------------------------------------------------------------|----------------------------------------------------------------------------------------------------|------------|-----------------|----------------------------------------------------------------------------------------------------|----------------------------------------------------------------------------------------------------|
| Professional Fees                                                                                                    | Professional/Activity Fee                                                                                                    | 93,286,743 |                 | 118,156,388.37                                                                                                    | 813,938,735.49                                                                                                    |
|                                                                                                    | Extemp Dispensed Preps/Unlicensed Medicines                                                                                                    | 21,173     |                 | 423,460.00                                                                                                    | 2,929,800.0                                                                                                    |
|                                                                                                    | Appliance Fee (Measured and Fitted)                                                                                                    | 4,682      |                 | 12,173.20                                                                                                    | 79,523.6                                                                                                    |
|                                                                                                    | Appliance Fee (Home Delivery)                                                                                                    | 908,738    |                 | 3,488,620.00                                                                                                    | 25,120,241.10                                                                                                    |
|                                                                                                    | Extemp liquids ordered in more than one container                                                                                                    |            |                 |                                                                                                    | 0.0                                                                                                    |
|                                                                                                    | Limited stability (<14 days) extra supplies                                                                                                    |            |                 |                                                                                                    | 0.00                                                                                                    |
|                                                                                                    | Controlled drug schedules 2 and 3                                                                                                    | 2,869,679  |                 | 1,894,185.87                                                                                                    | 13,202,695.9                                                                                                    |
|                                                                                                    | Expensive prescription fees                                                                                                    | 892,480    |                 | 3,572,116.28                                                                                                    | 25,674,967.53                                                                                                    |
|                                                                                                    | Manually Priced                                                                                                    |            |                 |                                                                                                    | 0.00                                                                                                    |
|                                                                                                    | Methadone Payment                                                                                                    | 189,699    |                 | 175,579.65                                                                                                    | 1,333,872.45                                                                                                    |
|                                                                                                    | SSP Remuneration (fee)                                                                                                    | 3,016      |                 | 16,130.25                                                                                                    | 333,331.75                                                                                                    |
|                                                                                                    | National Unidentified Prescribers                                                                                                    |            |                 | 37,289.99                                                                                                    | 366,248.60                                                                                                    |
| rofessional Fees Total                                                                                                    |                                                                                                    | 98,176,210 |                 | 127,775,943.61                                                                                                    | 882,979,416.43                                                                                                    |
| avments for Essential Services                                                                                                    | Establishment Payments                                                                                                    |            |                 |                                                                                                    | 0.00                                                                                                    |
| -,                                                                                                    | Practice Payments                                                                                                    |            |                 | 0.00                                                                                                    | 0.00                                                                                                    |
|                                                                                                    | Reneat Dispensing Fee                                                                                                    |            |                 | 0.00                                                                                                    | 0.00                                                                                                    |
|                                                                                                    | Transitional Payment                                                                                                    |            |                 | 5 622 002 69                                                                                                    | 20 729 204 24                                                                                                    |
|                                                                                                    |                                                                                                    |            |                 | 3,022,503.06                                                                                                    | 39,730,394.24                                                                                                    |
|                                                                                                    | ETP Allowances                                                                                                    |            |                 | 12,509.05                                                                                                    | 88,034.53                                                                                                    |
|                                                                                                    | Appliance Infrastructure Payment                                                                                                    |            |                 | 3,408,784.75                                                                                                    | 24,370,845.01                                                                                                    |
|                                                                                                    | Pharmacy Access Scheme                                                                                                    |            |                 | 1,517,604.48                                                                                                    | 10,735,760.61                                                                                                    |
|                                                                                                    | Discharge Medicine Service                                                                                                    |            |                 | 407,219.61                                                                                                    | 2,675,443.20                                                                                                    |
| ayments for Essential Services Total                                                                                                    |                                                                                                    |            |                 | 10,969,081.57                                                                                                    | 77,608,477.59                                                                                                    |
| dvanced Services                                                                                                    | Medicine Use Reviews                                                                                                    |            |                 | 0.00                                                                                                    | 0.00                                                                                                    |
|                                                                                                    | Appliance Use Reviews                                                                                                    |            |                 | 449,220.80                                                                                                    | 2,474,151.02                                                                                                    |
|                                                                                                    | Completed New Medicine Services Monthly Payment                                                                                                    |            |                 | 8,511,487.09                                                                                                    | 56,856,762.15                                                                                                    |
|                                                                                                    | Stoma Customisation                                                                                                    | 126,660    |                 | 547,171.20                                                                                                    | 4,083,480.00                                                                                                    |
|                                                                                                    | Flu Reimbursement Payment                                                                                                    |            |                 | 27,873,274.51                                                                                                    | 46,328,763.31                                                                                                    |
|                                                                                                    | Flu Remuneration Payment                                                                                                    |            |                 | 17.290.827.04                                                                                                    | 28.529.901.02                                                                                                    |
|                                                                                                    | Urgent Medicine Supply                                                                                                    |            |                 | 0.00                                                                                                    | 0.00                                                                                                    |
|                                                                                                    |                                                                                                    |            |                 | 0.00                                                                                                    | 0.00                                                                                                    |
|                                                                                                    | CPCS sign-up lee                                                                                                    |            |                 | 2,262,011,05                                                                                                    | 15 142 126 05                                                                                                    |
|                                                                                                    | CPCS Remuneration payment                                                                                                    |            |                 | 2,202,011.05                                                                                                    | 15, 143, 130.95                                                                                                    |
|                                                                                                    | COVID-19 Home Delivery Service                                                                                                    |            |                 | 0.00                                                                                                    | 0.00                                                                                                    |
|                                                                                                    | GP Releftal Patriway Fee                                                                                                    |            |                 | 0.00                                                                                                    | 0.00                                                                                                    |
|                                                                                                    | Unpertopoion Cope Finding Set Up Fee                                                                                                    |            |                 | 167 200 00                                                                                                    | 655 160 O                                                                                                    |
|                                                                                                    | Hypertension Case-Finding Set Op Fee                                                                                                    |            |                 | 167,200.00                                                                                                    | 47,070,445,0                                                                                                    |
|                                                                                                    | Hypertension Case-Finding Check And ABPM Fee                                                                                                    |            |                 | 3,044,610.00                                                                                                    | 17,876,445.0                                                                                                    |
|                                                                                                    | Hypertension Case- Finding Incentive                                                                                                    |            |                 | 93,800.00                                                                                                    | 453,400.0                                                                                                    |
|                                                                                                    | SCS Set-up                                                                                                    |            |                 | 68,000.00                                                                                                    | 646,000.0                                                                                                    |
|                                                                                                    | SCS Consultations                                                                                                    |            |                 | 10,110.00                                                                                                    | 45,050.0                                                                                                    |
|                                                                                                    | SCS NRT Product Cost                                                                                                    |            |                 | 15,154.85                                                                                                    | 68,950.3                                                                                                    |
|                                                                                                    | SCS NRT Product Charges                                                                                                    |            |                 |                                                                                                    | 0.0                                                                                                    |
|                                                                                                    | Contraception Set-Up                                                                                                    |            |                 | 123,050.00                                                                                                    | 1,389,900.0                                                                                                    |
|                                                                                                    | Contraception Consultations                                                                                                    |            |                 | 55,710.00                                                                                                    | 213,012.0                                                                                                    |
|                                                                                                    | Contraception Product Cost                                                                                                    |            |                 | 23,806.16                                                                                                    | 94,532.7                                                                                                    |
| Advanced Services Total                                                                                                    |                                                                                                    | 126,66     | D               | 60,535,432.70                                                                                                    | 174,858,644.6                                                                                                    |
| Hepatitis C Testing Service                                                                                                    | Hepatitis C Testing Service                                                                                                    |            |                 | 0.00                                                                                                    | 0.0                                                                                                    |
|                                                                                                    | Hepatitis C Kit                                                                                                    |            |                 |                                                                                                    | 0.0                                                                                                    |
| Hepatitis C Testing Service Total                                                                                                    |                                                                                                    |            |                 | 0.00                                                                                                    | 0.0                                                                                                    |
| Flu Premise & Refridge Claim                                                                                                    | Flu Premises and Refrigeration                                                                                                    |            |                 | 0.00                                                                                                    | 0.0                                                                                                    |
| -<br>Flu Premise & Refridge Claim Total                                                                                                    | -                                                                                                    |            |                 | 0.00                                                                                                    | 0.0                                                                                                    |
| COVID Vaccination                                                                                                    | COVID Vaccination                                                                                                    |            |                 | 32 242 255 34                                                                                                    | 63,928,353,5                                                                                                    |
|                                                                                                    | COVID Premises and Refrigeration                                                                                                    |            |                 | 107 998 72                                                                                                    | 766 076 5                                                                                                    |
|                                                                                                    | 2 2 romeee and romgeration                                                                                                    |            |                 | 33 260 264 00                                                                                                    | 64 604 430 4                                                                                                    |
| COVID Vaccination Total                                                                                                    |                                                                                                    |            |                 | JZ.JOU.Z04.00                                                                                                    | 04,094,430.1                                                                                                    |
| COVID Vaccination Total                                                                                                    | Quality Raymonta Schom-                                                                                                    |            |                 |                                                                                                    |                                                                                                    |
| COVID Vaccination Total Quality Payments Scheme                                                                                                    | Quality Payments Scheme                                                                                                    |            |                 | 0.00                                                                                                    | 0.0                                                                                                    |
| COVID Vaccination Total Quality Payments Scheme                                                                                                    | Quality Payments Scheme<br>Pharmacy Quality Scheme - Aspirational Payment                                                                                                    |            |                 | 0.00                                                                                                    | 0.0                                                                                                    |
| COVID Vaccination Total Ouality Payments Scheme Ouality Payments Scheme Total                                                                                                    | Quality Payments Scheme<br>Pharmacy Quality Scheme - Aspirational Payment                                                                                                    |            |                 | 0.00                                                                                                    | 0.0<br>16,807,440.2<br>16,807,440.2                                                                                                    |
| COVID Vaccination Total Quality Payments Scheme Quality Payments Scheme Total Essential Small Pharmacy Local Pharmaceutical                                                                                                    | Quality Payments Scheme<br>Pharmacy Quality Scheme - Aspirational Payment<br>Essential Small Pharmacy                                                                                                    |            |                 | 0.00<br>0.00<br>0.00                                                                                                    | 0.00<br>16,807,440.2<br>16,807,440.2<br>0.0                                                                                                    |
| COVID Vaccination Total Quality Payments Scheme Quality Payments Scheme Total Essential Small Pharmacy Local Pharmaceutical Essential Small Pharmacy Local Pharmaceutical Tota                                                                                                    | Quality Payments Scheme<br>Pharmacy Quality Scheme - Aspirational Payment<br>Essential Small Pharmacy                                                                                                    |            |                 | 0.00<br>0.00<br><b>0.00</b>                                                                                                    | 0.00<br>16,807,440.23<br>16,807,440.23<br>0.00<br>0.00                                                                                                    |
| COVID Vaccination Total Quality Payments Scheme Quality Payments Scheme Total Essential Small Pharmacy Local Pharmaceutical Essential Small Pharmacy Local Pharmaceutical Tota Education and Training Payments                                                                                                    | Quality Payments Scheme<br>Pharmacy Quality Scheme - Aspirational Payment<br>Essential Small Pharmacy                                                                                                    |            |                 | 0.00<br>0.00<br>0.00<br>2,493,999.18                                                                                                    | 0.0<br>16,807,440.2<br>16,807,440.2<br>0.0<br>0.0<br>7,608,003.6                                                                                                    |
| COVID Vaccination Total Quality Payments Scheme Quality Payments Scheme Total Essential Small Pharmacy Local Pharmaceutical Essential Small Pharmacy Local Pharmaceutical Tota Education and Training Payments Education and Training Payments Total                                                                                                    | Quality Payments Scheme<br>Pharmacy Quality Scheme - Aspirational Payment<br>Essential Small Pharmacy<br>Foundation Trainee Pharmacy Training                                                                                                    |            |                 | 0.00<br>0.00<br>2,493,999.18<br>2,493,999.18                                                                                                    | 0.0<br>16,807,440.2<br>16,807,440.2<br>0.0<br>0.0<br>7,608,003.6<br>7,608,003.6                                                                                                    |
| COVID Vaccination Total Quality Payments Scheme Quality Payments Scheme Total Essential Small Pharmacy Local Pharmaceutical Essential Small Pharmacy Local Pharmaceutical Tota Education and Training Payments Education and Training Payments Total Local Authorised Payments                                                                                                    | Quality Payments Scheme<br>Pharmacy Quality Scheme - Aspirational Payment<br>Essential Small Pharmacy<br>Foundation Trainee Pharmacy Training<br>Pre-registration Trainee WT&E (previously HEE)                                                                                                    |            |                 | 0.00<br>0.00<br>2,493,999.18<br>2,493,999.18<br>70,357.00                                                                                                    | 0.0<br>16,807,440.2<br>16,807,440.2<br>0.0<br>0.0<br>7,608,003.6<br>7,608,003.6<br>7,063,608.1                                                                                                    |
| COVID Vaccination Total Quality Payments Scheme Quality Payments Scheme Total Essential Small Pharmacy Local Pharmaceutical Essential Small Pharmacy Local Pharmaceutical Tota Education and Training Payments Education and Training Payments Total Local Authorised Payments                                                                                                    | Quality Payments Scheme<br>Pharmacy Quality Scheme - Aspirational Payment<br>Essential Small Pharmacy<br>Foundation Trainee Pharmacy Training<br>Foundation Trainee WT&E (previously HEE)<br>Pharmacy Reward Scheme                                                                                                    |            |                 | 2,493,999.18<br>2,493,999.18<br>70,357.00<br>0.00                                                                                                    | 0.0<br>16,807,440.2<br>16,807,440.2<br>0.0<br>0.0<br>7,608,003.6<br>7,608,003.6<br>7,063,608.1<br>137.6                                                                                                    |
| COVID Vaccination Total Quality Payments Scheme Quality Payments Scheme Total Essential Small Pharmacy Local Pharmaceutical Essential Small Pharmacy Local Pharmaceutical Tota Education and Training Payments Education and Training Payments Total Local Authorised Payments                                                                                                    | Quality Payments Scheme Pharmacy Quality Scheme - Aspirational Payment Essential Small Pharmacy Foundation Trainee Pharmacy Training Pre-registration Trainee WT&E (previously HEE) Pharmacy Reward Scheme Other Local Payments                                                                                                    |            |                 | 0.00<br>0.00<br>2,493,999.18<br>2,493,999.18<br>70,357.00<br>0.00<br>517,974.50                                                                                                    | 0.0<br>16,807,440.2<br>16,807,440.2<br>0.0<br>0.0<br>7,608,003.6<br>7,608,003.6<br>7,608,003.6<br>1,7,608,003.6<br>7,063,608.1<br>137.6                                                                                                    |
| COVID Vaccination Total Quality Payments Scheme Quality Payments Scheme Total Essential Small Pharmacy Local Pharmaceutical Essential Small Pharmacy Local Pharmaceutical Tota Education and Training Payments Education and Training Payments Total Local Authorised Payments Total                                                                                                    | Quality Payments Scheme<br>Pharmacy Quality Scheme - Aspirational Payment<br>Essential Small Pharmacy<br>Foundation Trainee Pharmacy Training<br>Pre-registration Trainee WT&E (previously HEE)<br>Pharmacy Reward Scheme<br>Other Local Payments                                                                                                    |            |                 | 2,493,999.18<br>70,357.00<br>0.00<br>2,493,999.18<br>70,357.00<br>0.00<br>517,974.50<br>558,331.50                                                                                                    | 0.0<br>16,807,440,2<br>16,807,440,2<br>0.0<br>0.0<br>7,608,003.6<br>7,608,003.6<br>7,708,003.6<br>7,708,003.6<br>7,709,005.6<br>7,709,005.67,700,005.6<br>7,700,005.67,700,005.6<br>7,700,005.600,000,000,000,000,000,000,000,000,000                                                                                                    |
| COVID Vaccination Total Quality Payments Scheme Quality Payments Scheme Total Essential Small Pharmacy Local Pharmaceutical Essential Small Pharmacy Local Pharmaceutical Tota Education and Training Payments Education and Training Payments Total Local Authorised Payments Total Local Authorised Payments Total Local Pharmaceutical Services                                                                                                    | Quality Payments Scheme<br>Pharmacy Quality Scheme - Aspirational Payment<br>Essential Small Pharmacy<br>Essential Small Pharmacy<br>Foundation Trainee Pharmacy Training<br>Pre-registration Trainee WT&E (previously HEE)<br>Pharmacy Reward Scheme<br>Other Local Payments<br>Local Pharmaceutical Services - Debited                                                                                                    |            |                 | 2,493,999.18<br>2,493,999.18<br>70,357.00<br>517,974.50<br>588,331.50<br>-102.680 77                                                                                                    | 0.0<br>16,807,440.2<br>16,807,440.2<br>0.0<br>0.0<br>7,508,003.6<br>7,608,003.6<br>7,063,608.1<br>137.6<br>5,325,034 5<br>12,388,780.2<br>-776.647 3                                                                                                    |
| COVID Vaccination Total Quality Payments Scheme Quality Payments Scheme Total Essential Small Pharmacy Local Pharmaceutical Essential Small Pharmacy Local Pharmaceutical Tota Education and Training Payments Education and Training Payments Total Local Authorised Payments Total Local Pharmaceutical Services                                                                                                    | Quality Payments Scheme         Pharmacy Quality Scheme - Aspirational Payment         Essential Small Pharmacy         Foundation Trainee Pharmacy Training         Pre-registration Trainee WT&E (previously HEE)         Pharmacy Reward Scheme         Other Local Payments         Local Pharmaceutical Services - Debited         Local Pharmaceutical Services - Credit                                                                                                    |            |                 | 0.00<br>0.00<br>2,493,999.18<br>2,493,999.18<br>2,493,999.18<br>70,357.00<br>0.00<br>517,974.50<br>588,331.50<br>-102,680.77                                                                                                    | 0.0<br>16,807,440.2<br>16,807,440.2<br>16,807,440.2<br>0.0<br>0.0<br>0.0<br>0.0<br>7,508,003.6<br>7,508,003.6<br>7,7658,003.6<br>7,7658,003.6<br>137,66<br>5,325,034.5<br>12,388,780.2<br>-776,647.3<br>8,807,670.6                                                                                                    |
| COVID Vaccination Total Quality Payments Scheme Quality Payments Scheme Total Essential Small Pharmacy Local Pharmaceutical Essential Small Pharmacy Local Pharmaceutical Tota Education and Training Payments Education and Training Payments Total Local Authorised Payments Total Local Authorised Payments Total Local Pharmaceutical Services Local Pharmaceutical Services Local Pharmaceutical Services                                                                                                    | Quality Payments Scheme         Pharmacy Quality Scheme - Aspirational Payment         Essential Small Pharmacy         Essential Small Pharmacy         Foundation Trainee Pharmacy Training         Pre-registration Trainee WT&E (previously HEE)         Pharmacy Reward Scheme         Other Local Payments         Local Pharmaceutical Services - Debited         Local Pharmaceutical Services - Credit                                                                                              |            |                 | 0.00<br>0.00<br>2,493,999.18<br>2,493,999.18<br>70,357.00<br>0.00<br>517,974.50<br>588,331.50<br>588,331.50<br>588,331.50<br>3455.20                                                                                                    | 0.0<br>16,807,440.2<br>16,807,440.2<br>16,807,440.2<br>0.0<br>0.0<br>0.0<br>7,608,003.6<br>7,608,003.6<br>7,608,003.6<br>7,668,003.6<br>7,668,003.6<br>1,038,780.2<br>12,388,780.2<br>-776,647.3<br>802,679.6<br>2,673.2                                                                                                    |
| COVID Vaccination Total Quality Payments Scheme Quality Payments Scheme Total Essential Small Pharmacy Local Pharmaceutical Essential Small Pharmacy Local Pharmaceutical Tota Education and Training Payments Education and Training Payments Total Local Authorised Payments Total Local Pharmaceutical Services Code Pharmaceutical Services Total Code Pharmaceutical Services Total Code Serve                                                                                                    | Quality Payments Scheme         Pharmacy Quality Scheme - Aspirational Payment         Essential Small Pharmacy         Essential Small Pharmacy         Pre-registration Trainee Pharmacy Training         Pre-registration Trainee WT&E (previously HEE)         Pharmacy Reward Scheme         Other Local Payments         Local Pharmaceutical Services - Debited         Local Pharmaceutical Services - Credit                                                                                        |            |                 | 2,493,999.18<br>2,493,999.18<br>2,493,999.18<br>70,357.00<br>0.00<br>517,974.50<br>5588,331.50<br>-102,680.77<br>106,115.97                                                                                                    | 0.0<br>16,807,440.2<br>16,807,440.2<br>16,807,440.2<br>0.0<br>0.0<br>7,608,003.6<br>7,608,003.6<br>7,608,003.6<br>7,608,003.6<br>7,063,608.1<br>137.6<br>5,325,034.5<br>12,388,780.2<br>-776,647.3<br>802,679.6                                                                                                    |
| COVID Vaccination Total Quality Payments Scheme Quality Payments Scheme Total Essential Small Pharmacy Local Pharmaceutical Essential Small Pharmacy Local Pharmaceutical Tota Education and Training Payments Education and Training Payments Total Local Authorised Payments Local Authorised Payments Total Local Pharmaceutical Services Local Pharmaceutical Services Total Other Fees                                                                                                    | Quality Payments Scheme         Pharmacy Quality Scheme - Aspirational Payment         Essential Small Pharmacy         Essential Small Pharmacy         Phundation Trainee Pharmacy Training         Pre-registration Trainee WT&E (previously HEE)         Pharmacy Reward Scheme         Other Local Payments         Local Pharmaceutical Services - Debited         Local Pharmaceutical Services - Credit         Fine For Breach of Service                                                           |            |                 | <ul> <li>0.00</li> <li>0.00</li> <li>0.00</li> <li>2,493,999.18</li> <li>2,493,999.18</li> <li>70,357.00</li> <li>0.00</li> <li>517,974.50</li> <li>5588,331.50</li> <li>-102,680.77</li> <li>106,115.97</li> <li>3,435.20</li> </ul>                                                                                                    | 0 0<br>16,807,440,2<br>16,807,440,2<br>16,807,440,2<br>0 0<br>0 0<br>0 0<br>0 7,508,003,6<br>7,608,003,6<br>7,608,003,6<br>7,608,003,6<br>137,6<br>5,325,034,5<br>12,388,780,2<br>-776,647,3<br>802,679,6<br>26,032,3<br>0 0,0<br>-7,647,3<br>0 0,0<br>-7,647,3<br>0 0,0<br>-7,647,3<br>0 0,0<br>-7,647,3<br>0 0,0<br>-7,647,3<br>0 0,0<br>0 0,0<br>0 0,0<br>0 0,0<br>0 0,0<br>0 0,0<br>0 0,0<br>0 0,0<br>0 0,0<br>0 0,0<br>0 0,0<br>0 0,0<br>0 0,0<br>0 0,0<br>0 0,0<br>0 0,0<br>0 0,0<br>0 0,0<br>0 0,0<br>0 0,0<br>0 0,0<br>0 0,0<br>0 0,0<br>0 0,0<br>0 0,0<br>0 0,0<br>0 0,0<br>0 0,0<br>0 0,0<br>0 0,0<br>0 0,0<br>0 0,0<br>0 0,0<br>0 1,0<br>0 0,0<br>0 0,0<br>0 1,0<br>0 0,0<br>0 1,0<br>0 0,0<br>0 0,0                                                                                                   |
| COVID Vaccination Total         Quality Payments Scheme         Quality Payments Scheme Total         Essential Small Pharmacy Local Pharmaceutical         Essential Small Pharmacy Local Pharmaceutical Tota         Education and Training Payments         Education and Training Payments         Education and Training Payments         Education and Training Payments         Education and Training Payments         Education and Training Payments         Local Authorised Payments         Local Authorised Payments Total         Local Pharmaceutical Services         Local Pharmaceutical Services Total         Other Fees | Quality Payments Scheme         Pharmacy Quality Scheme - Aspirational Payment         Essential Small Pharmacy         Essential Small Pharmacy         Phoundation Trainee Pharmacy Training         Pre-registration Trainee WT&E (previously HEE)         Pharmacy Reward Scheme         Other Local Payments         Local Pharmaceutical Services - Debited         Local Pharmaceutical Services - Credit         Fine For Breach of Service         Lost Blatches                                    |            |                 | 2,493,999.18<br>2,493,999.18<br>2,493,999.18<br>2,493,999.18<br>70,357.00<br>0,000<br>5177,974.50<br>588,331.50<br>-102,680.77<br>106,15.97<br>106,15.9710,15.97<br>100,15.97<br>100, | 0.00<br>16,807,440,22<br>16,807,440,22<br>0.00<br>0.00<br>7,608,003,66<br>7,063,608,1<br>137,66<br>5,325,034,5<br>12,388,780,2<br>-776,647,3<br>800,679,6<br>26,032,3<br>0.00<br>13,588,12<br>0.00<br>13,588,12<br>0.00<br>0.00<br>0.0 |
| COVID Vaccination Total         Quality Payments Scheme         Quality Payments Scheme Total         Essential Small Pharmacy Local Pharmaceutical         Essential Small Pharmacy Local Pharmaceutical Tota         Education and Training Payments         Education and Training Payments Total         Local Authorised Payments Total         Local Pharmaceutical Services         Local Pharmaceutical Services Total         Other Fees                                                                                                    | Quality Payments Scheme       Pharmacy Quality Scheme - Aspirational Payment       Pharmacy Quality Scheme - Aspirational Payment       Essential Small Pharmacy       Foundation Trainee Pharmacy Training       Pre-registration Trainee WT&E (previously HEE)       Pharmacy Reward Scheme       Other Local Payments       Local Pharmaceutical Services - Debited       Local Pharmaceutical Services - Credit       Local Pharmaceutical Service       Lost Batches       Fraud Pharmacy Recovery Fees |            |                 | 0.00<br>0.00<br>2,493,999.18<br>2,493,999.18<br>70,357.00<br>0.00<br>517,974.50<br>558,331.50<br>-102,680.77<br>106,115.97<br>3,435.20<br>944.79                                                                                                    | 0.0<br>16,807,440.2<br>16,807,440.2<br>16,807,440.2<br>0.0<br>0.0<br>0.0<br>0.0<br>0.0<br>0.0<br>0.0                                                                                                    |
| COVID Vaccination Total         Quality Payments Scheme         Quality Payments Scheme Total         Essential Small Pharmacy Local Pharmaceutical         Essential Small Pharmacy Local Pharmaceutical Tota         Education and Training Payments         Education and Training Payments         Education and Training Payments         Education and Training Payments         Education and Training Payments         Local Authorised Payments         Local Authorised Payments Total         Local Pharmaceutical Services         Local Pharmaceutical Services         Local Pharmaceutical Services Total         Other Fees   | Quality Payments Scheme       Pharmacy Quality Scheme - Aspirational Payment       Essential Small Pharmacy       Essential Small Pharmacy       Pre-registration Trainee Pharmacy Training       Pharmacy Reward Scheme       Other Local Payments       Other Local Payments       Local Pharmaceutical Services - Debited       Local Pharmaceutical Services - Credit       Fine For Breach of Service       Lotal Batches       Fraud Pharmacy Recovery Fees       Temporary Safeguarding Payment       |            |                 | <ul> <li>0.00</li> <li>0.00</li> <li>0.00</li> <li>2,493,999.18</li> <li>2,493,999.18</li> <li>70,357.00</li> <li>0.00</li> <li>517,974.50</li> <li>588,331.50</li> <li>-102,680.77</li> <li>106,115.97</li> <li>3,435.20</li> <li>944.79</li> <li>130,265.57</li> </ul>                                                                                                    | 0.00<br>16,807,440.2<br>16,807,440.2<br>16,807,440.2<br>0.00<br>0.00<br>7,608,003.6<br>7,608,003.6<br>7,608,003.6<br>7,063,003.6<br>7,063,003.6<br>7,076,003,003.6<br>7,076,003,003,003.6<br>7,076,003,003,003,003.6<br>7,076,003,003,003,003,003,003,003,003,003,00                                                                                                    |

| Totals                         |                                 | 98,302,870 | 180,341,383.26 | 844,216,393.1  |
|--------------------------------|---------------------------------|------------|----------------|----------------|
| Prescription Charges Total     |                                 |            | -54,330,018.84 | -393,047,958.9 |
|                                | PPC HRT                         |            | -376,837.07    | -5,248,443.5   |
|                                | Fraud Pharmacy Recovery Charges |            |                | 0.0            |
|                                | FP 57 Refunds                   |            | 153,337.91     | 1,246,593.6    |
|                                | Pre-payment Certificates        |            | -17,771,334.19 | -134,442,004.0 |
| Prescription Charges           | Charges Collected               |            | -36,335,185.48 | -254,604,105.0 |
| Remuneration Adjustments Total |                                 |            | -176,286.09    | -677,167.3     |
| Remuneration Adjustments       | Adjustments                     |            | -176,286.09    | -677,167.3     |

### Accessing and Using the Remuneration Values Report

Firstly, select the Remuneration Values report by clicking on the link once:

| Financial Reports                                                                                                    | P                             |
|----------------------------------------------------------------------------------------------------|-------------------------------|
| Reports for Financial Users<br>FM2 :: Itemised Prescribing Payments<br>FM5 :: Remuneration Recharges<br>FM6 :: Remuneration Values<br>PM1 :: Prescribing Monitori<br>F1(A) :: Invoice Reconciliation Report - Prescribing Cost<br>onwards<br>F1(B) :: Invoice Reconciliation Report - Prescribing Cost<br>2018 | ts April 2018<br>ts pre-April |

Once accessed, select the 'National' tab to view the remuneration values data at a national level:

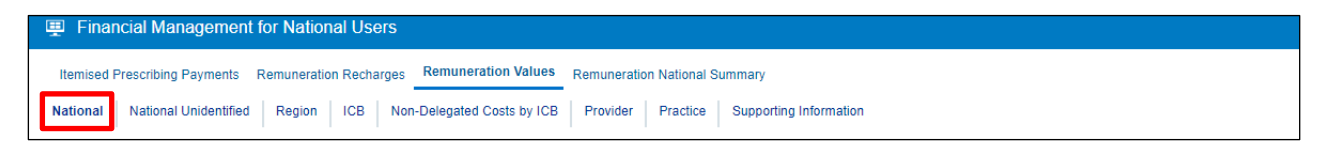

- 1. Next, select the month you wish to view data for by using the criteria selection drop-down lists, in this case to select a particular month
- 2. Be sure once you've made a selection in any of the drop-down lists that you click the 'Apply' button to initiate these changes

| Financial Management for National Users                                                            |                                              |
|----------------------------------------------------------------------------------------------------|----------------------------------------------|
| Itemised Prescribing Payments Remuneration Recharges Remuneration Valu                             | ues Remuneration National Summary            |
| National         National Unidentified         Region         ICB         Non-Delegated Costs by I | ICB Provider Practice Supporting Information |
|                                                                                                    | * MONTH                                      |
|                                                                                                    | Dec-23 🖌 Apply Reset 🗸                       |
|                                                                                                    | Jul-23                                       |
| FM6(N1). Remuneration Values                                                                       | Aug-23                                       |
| National summary for ENGLAND in dispensing month Oct-23 (                                          | (ir Sep-23 ly)                               |
|                                                                                                    | - Oct-23                                     |
| F                                                                                                  | Pr Nov-23 Remuneration Remuneration          |
| Country                                                                                            | ch dec-23                                    |
| ENGLAND (1)                                                                                        | Search 183,904,827.36 868,258,051.06         |

Once a month has been selected, the first view in the report will show a summarised view of remuneration values attributed at a national level:

| FN<br>Na | 6(N1). Remuneration Values<br>tional summary for ENGLAND in dispensing month Oct | ng month Oct-23 (information only) |                     |                                  |  |  |  |
|----------|----------------------------------------------------------------------------------|------------------------------------|---------------------|----------------------------------|--|--|--|
|          | Country                                                                          | Prescription<br>charges (£)        | Remuneration<br>(£) | Remuneration<br>year to date (£) |  |  |  |
|          | ENGLAND                                                                          | (1) -56,179,280                    | 0.40 183,904,827.36 | 868,258,051.06                   |  |  |  |
| _        |                                                                                  |                                    |                     |                                  |  |  |  |

The second view of the Remuneration Values report will show a national itemised breakdown of the remuneration values:

| Remuneration group                    | Remuneration item                                 | No. fees    | % share<br>paid | Remuneration<br>(£) | Remuneration year to date (£ |
|---------------------------------------|---------------------------------------------------|-------------|-----------------|---------------------|------------------------------|
| Professional Fees                     | Professional/Activity Fee                         | 95,457,179  |                 | 120,882,713.36      | 832,195,703.9                |
|                                       | Extemp Dispensed Preps/Unlicensed Medicines       | 22,204      |                 | 444,080.00          | 3,067,920.0                  |
|                                       | Appliance Fee (Measured and Fitted)               | 4,902       |                 | 12,745.20           | 82,006.6                     |
|                                       | Appliance Fee (Home Delivery)                     | 963,895     |                 | 3,710,067.00        | 26,766,177.70                |
|                                       | Extemp liquids ordered in more than one container |             |                 |                     | 0.00                         |
|                                       | Limited stability (<14 days) extra supplies       |             |                 |                     | 0.00                         |
|                                       | Controlled drug schedules 2 and 3                 | 3,956,337   |                 | 3,039,260.91        | 20,805,937.58                |
|                                       | Expensive prescription fees                       | 935,977     |                 | 3,805,876.41        | 27,339,653.13                |
|                                       | Manually Priced                                   |             |                 |                     | 0.00                         |
|                                       | Methadone Payment                                 | 921,790     |                 | 835,189.00          | 5,926,171.50                 |
|                                       | SSP Remuneration (fee)                            | 3,035       |                 | 16,231.90           | 336,087.0                    |
|                                       | National Unidentified Prescribers                 |             | 100.00          | 0.00                | 0.0                          |
| Professional Fees Total               |                                                   | 102,265,319 |                 | 132,746,163.78      | 916,519,657.5                |
| Payments for Essential Services       | Establishment Payments                            |             |                 |                     | 0.0                          |
|                                       | Practice Payments                                 |             |                 | 0.00                | 0.0                          |
|                                       | Repeat Dispensing Fee                             |             |                 | 0.00                | 0.00                         |
|                                       | Transitional Payment                              |             | 100.00          | 5,726,019.00        | 40,443,507.00                |
|                                       | ETP Allowances                                    |             | 100.00          | 12,800.00           | 89,600.00                    |
|                                       | Appliance Infrastructure Payment                  |             | 100.00          | 3,471,418.90        | 24,804,143.9                 |
|                                       | Pharmacy Access Scheme                            |             | 100.00          | 1,545,434.99        | 10,926,253.4                 |
|                                       | Discharge Medicine Service                        |             | 100.00          | 414,702.00          | 2,723,038.00                 |
| Payments for Essential Services Total |                                                   |             |                 | 11,170,374.89       | 78,986,542.3                 |
| Advanced Services                     | Medicine Use Reviews                              |             |                 | 0.00                | 0.0                          |
|                                       | Appliance Use Reviews                             |             | 100.00          | 455,492.00          | 2,507,362.40                 |
|                                       | Completed New Medicine Services Monthly Payment   |             | 100.00          | 8,667,880.00        | 57,868,246.0                 |
|                                       | Stoma Customisation                               | 135,909     |                 | 587,126.88          | 4,401,864.0                  |
|                                       | Flu Reimbursement Payment                         |             |                 | 27,873,274.51       | 46,328,763.31                |
|                                       | Flu Remuneration Payment                          |             |                 | 17,290,827.04       | 28,529,901.02                |
|                                       | Urgent Medicine Supply                            |             |                 | 0.00                | 0.00                         |
|                                       | CPCS sign-up fee                                  |             |                 | 0.00                | 0.0                          |
|                                       | CPCS Remuneration payment                         |             | 100.00          | 2,303,574.00        | 15,412,432.0                 |
|                                       | COVID-19 Home Delivery Service                    |             |                 | 0.00                | 0.00                         |
|                                       | GP Referral Pathway Fee                           |             |                 | 0.00                | 0.00                         |

|                                                     | Hypertension Case-Finding Set Up Fee           |         |        | 167,200.00    | 655,160.0    |
|-----------------------------------------------------|------------------------------------------------|---------|--------|---------------|--------------|
|                                                     | Hypertension Case-Finding Check And ABPM Fee   |         |        | 3,044,610.00  | 17,876,445.0 |
|                                                     | Hypertension Case- Finding Incentive           |         |        | 93,800.00     | 453,400.     |
|                                                     | SCS Set-up                                     |         |        | 68,000.00     | 646,000.     |
|                                                     | SCS Consultations                              |         |        | 10,110.00     | 45,050.      |
|                                                     | SCS NRT Product Cost                           |         |        | 15,154.85     | 68,950       |
|                                                     | SCS NRT Product Charges                        |         |        |               | 0.           |
|                                                     | Contraception Set-Up                           |         |        | 123,050.00    | 1,389,900    |
|                                                     | Contraception Consultations                    |         |        | 55,710.00     | 213,012      |
|                                                     | Contraception Product Cost                     |         |        | 23,806.16     | 94,532       |
| Advanced Services Total                             |                                                | 135,909 |        | 60,779,615.44 | 176,491,018. |
| Hepatitis C Testing Service                         | Hepatitis C Testing Service                    |         |        | 0.00          | 0.           |
|                                                     | Hepatitis C Kit                                |         |        |               | 0.           |
| Hepatitis C Testing Service Total                   |                                                |         |        | 0.00          | 0.           |
| Flu Premise & Refridge Claim                        | Flu Premises and Refrigeration                 |         |        | 0.00          | 0.           |
| Flu Premise & Refridge Claim Total                  |                                                |         |        | 0.00          | 0.           |
| COVID Vaccination                                   | COVID Vaccination                              |         |        | 32,242,255.34 | 63,928,353   |
|                                                     | COVID Premises and Refrigeration               |         |        | 107,998.72    | 766,076      |
| COVID Vaccination Total                             |                                                |         |        | 32,350,254.06 | 64,694,430.  |
| Quality Payments Scheme                             | Quality Payments Scheme                        |         |        | 0.00          | 0.           |
|                                                     | Pharmacy Quality Scheme - Aspirational Payment |         |        | 0.00          | 17,108,067   |
| Quality Payments Scheme Total                       |                                                |         |        | 0.00          | 17,108,067   |
| Essential Small Pharmacy Local Pharmaceutical       | Essential Small Pharmacy                       |         |        |               | 0            |
| Essential Small Pharmacy Local Pharmaceutical Total |                                                |         |        |               | 0            |
| Education and Training Payments                     | Foundation Trainee Pharmacy Training           |         |        | 2,493,999.18  | 7,608,003    |
| Education and Training Payments Total               |                                                |         |        | 2,493,999.18  | 7,608,003.   |
| Local Authorised Payments                           | Pre-registration Trainee WT&E (previously HEE) |         | 100.00 | 71,647.24     | 7,188,770    |
|                                                     | Pharmacy Reward Scheme                         |         |        | 0.00          | 140.         |
|                                                     | Other Local Payments                           |         |        | 517,974.50    | 5,325,034.   |
| Local Authorised Payments Total                     |                                                |         |        | 589,621.74    | 12,513,945.  |
| Local Pharmaceutical Services                       | Local Pharmaceutical Services - Debited        |         | 100.00 | -106,115.97   | -802,679     |
|                                                     | Local Pharmaceutical Services - Credit         |         |        | 106,115.97    | 802,679      |
| Local Pharmaceutical Services Total                 |                                                |         |        | 0.00          | 0.           |
| Other Fees                                          | Fine For Breach of Service                     |         |        |               | 0.           |
|                                                     | Lost Batches                                   |         |        | 944.79        | 13,588       |
|                                                     | Fraud Pharmacy Recovery Fees                   |         |        |               | 0.           |
|                                                     | Temporary Safeguarding Payment                 |         | 100.00 | 132,659.11    | 973,721.     |
| Other Fees Total                                    |                                                |         |        | 133.603.90    | 987.309.3    |

| riomanoration riajacanonto                                                                                               | Adjustments                     | 100.        | -179,525.23    | -689,203.47         |
|----------------------------------------------------------------------------------------------------|---------------------------------|-------------|----------------|---------------------|
| Remuneration Adjustments Total                                                                                           |                                 |             | -179,525.23    | -689,203.47         |
| Prescription Charges                                                                                                    | Charges Collected               | 100         | -37,853,803.95 | -265,057,759.20     |
|                                                                                                    | Pre-payment Certificates        | 100.        | -18,097,870.64 | -136,831,257.14     |
|                                                                                                    | FP 57 Refunds                   | 100         | 00 156,155.39  | 1,268,757.73        |
|                                                                                                    | Fraud Pharmacy Recovery Charges |             |                | 0.00                |
|                                                                                                    | PPC HRT                         | 100         | -383,761.20    | -5,341,461.82       |
| Prescription Charges Total                                                                                               |                                 |             | -56,179,280.40 | -405,961,720.43     |
| Totals                                                                                                    |                                 | 102,401,228 | 183,904,827.36 | 868,258,051.06      |
|                                                                                                    |                                 |             |                |                     |
|                                                                                                    |                                 |             |                | RUN AT 25/03/2024 0 |
|                                                                                                    | Print - Export                  |             |                | RUN AT 25/03/2024 0 |
| uced by the NHS Business Services Authority (<br>our accessibility statement here<br>right NHSBSA 2024 ©<br>& Conditions | Print - Export                  |             | Business Se    | RUN AT 25/03/2024 0 |

# Accessing and Using the PMD (Prescribing Monitoring Document) Report

The PMD (Prescribing Monitoring Document) report provides monthly financial information about prescribing costs against budgets, to enable management of the drugs element of unified budgets.

The figures shown on this report are for monitoring purposes only and do not reflect the actual charge.

Data within the PMD report is updated on a monthly basis.

Statements are issued every month and show:

- the indicative prescribing budget for the current financial year (not shown in April or May)
- total monthly expenditure
- cumulative expenditure (April to current month)
- forecast out-turn (based on information provided by the Department of Health and Social Care, which is based on a spending pattern, calculated using previous year's spending data). The accuracy is determined by local factors at a local level (not shown in April or May)
- the number of dispensing days in the month and year to date

The annual statement produced for March shows the actual expenditure for the financial year.

To access the PMD report select the link within the Financial Reports page:

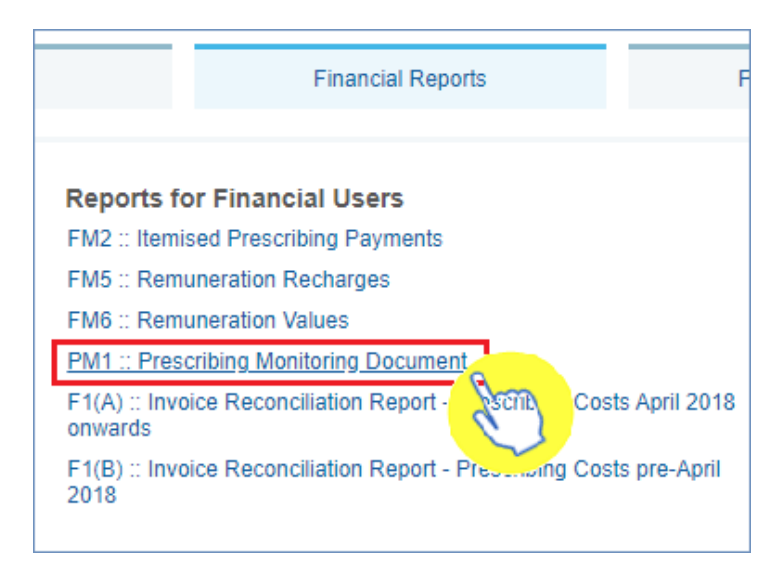

Once selected, this will open up the Prescribing Monitoring Document report. The report will default to the 'National Statement' page in the report:

| Prescribing Monitoring Docum                                                                                 | ent                                        |                                               |                                       |                      |                             |
|----------------------------------------------------------------------------------------------------|--------------------------------------------|-----------------------------------------------|---------------------------------------|----------------------|-----------------------------|
| National Statement ICB & Comm./Prov.                                                                         | Statement Practice Practice Annual Profile | Practice Prescribing                          | Supporting Information                |                      |                             |
|                                                                                                    | *1                                         | Period Jan-24                                 | •                                     |                      |                             |
|                                                                                                    | PM1(N1). P<br>National statement for       | rescribing Monitorin                          | g Document                            |                      |                             |
|                                                                                                    | Important Information                      | Spend Definition                              | Out of Hours Care                     |                      |                             |
|                                                                                                    | Practice type                              | Monthly spend (£)                             | Spend year to date (£)                | Forecast outturn (£) |                             |
|                                                                                                    | Prescribing only Practices                 | 707,538,764                                   | 7,010,893,410                         | 8,353,660,141        |                             |
|                                                                                                    | Dispensing Practices                       | 145,137,340                                   | 1,452,271,333                         | 1,718,356,824        |                             |
|                                                                                                    | Practice type                              | Monthly spend (£)                             | Spend year to date (£)                |                      |                             |
|                                                                                                    | Community Nurse Prescribing Contracts      | 7,635                                         | 62,694                                |                      |                             |
|                                                                                                    | Totals                                     | 7,635                                         | 62,694                                |                      |                             |
|                                                                                                    | Practice type                              | Monthly spend (£)                             | Spend year to date (£)                |                      |                             |
|                                                                                                    | Out of Hours Care FP10 Prescribing         | 1.225.244                                     | 11.430.536                            |                      |                             |
|                                                                                                    | Totals                                     | 1,225,244                                     | 11,430,536                            |                      |                             |
|                                                                                                    |                                            | Refresh - Print - Expo                        | rt                                    |                      |                             |
|                                                                                                    | PM1(N2). P<br>National statement for       | rescribing Monitorin<br>prescriptions dispens | g Document<br>ed in England in Jan-24 |                      |                             |
|                                                                                                    | 'Dispensing days'                          |                                               | In month Year to date                 | •                    |                             |
|                                                                                                    | Dispensing days                            |                                               | 26 25                                 | 3                    |                             |
|                                                                                                    |                                            | Refresh - Print - Expo                        | rt                                    |                      |                             |
| Produced by the NHS Business Services At<br>View our accessibility statement here<br>Copyright NHSBSA 2024 © | uthority (NHSBSA) Data Services            |                                               |                                       |                      | Business Services Authority |

Next, select the month you wish to view data for by using the criteria selection dropdown lists (highlighted red), in this case to select a particular month:

| Prescribing M      | onitoring Document               |                                                              |                               |                            |   |                                                     |                      |
|--------------------|----------------------------------|--------------------------------------------------------------|-------------------------------|----------------------------|---|-----------------------------------------------------|----------------------|
| National Statement | ICB & Comm./Prov. Statement Prac | ctice Practice Annual Profile                                | Practio                       | ce Prescribing             |   | Supporting Information                              |                      |
|                    |                                  | *                                                            | Period                        | Jan-24                     | • |                                                     |                      |
|                    |                                  |                                                              |                               | Aug-23                     | * |                                                     |                      |
|                    |                                  | PM1(N1). F<br>National statement fo<br>Important Information | Prescrib<br>r prescri<br>Spei | Sep-23<br>Oct-23<br>Nov-23 |   | ocument<br>in England in Jan-24<br>ut of Hours Care |                      |
|                    | Practice type                    |                                                              | Mont                          | Dec-23                     |   | ear 🎷 date (£)                                      | Forecast outturn (£) |
|                    | Prescribing only                 | y Practices                                                  |                               | 🖋 Jan-24                   |   | 7,010,893,410                                       | 8,353,660,141        |
|                    | Dispensing Pra                   | actices                                                      |                               | Search                     |   | 1,452,271,333                                       | 1,718,356,824        |

Once you have chosen a month the PMD report will display the months' data you have requested:

| ICB & Comm./P                    | rov. Statement Practice | Practice Annual Profile              | Practice Prescribing                           | Supportin                 | g Information          |                      |  |
|----------------------------------|-------------------------|--------------------------------------|------------------------------------------------|---------------------------|------------------------|----------------------|--|
|                                  |                         | *                                    | Period Nov-23                                  | ,                         |                        |                      |  |
|                                  |                         | PM1(N1). P                           | rescribing Monitorin                           | g Documen                 | t.                     |                      |  |
|                                  |                         | Important Information                | Spend Definition                               | Out of Hou                | d in Nov-23<br>rs Care |                      |  |
|                                  | Practice type           |                                      | Monthly spend (£)                              | Spend yea                 | ir to date (£)         | Forecast outturn (£) |  |
|                                  | Prescribing only Pr     | actices                              | 702,353,909                                    | 5                         | 606,313,915            | 8,344,514,586        |  |
|                                  | Dispensing Practic      | es                                   | 145,336,171                                    | 1,                        | 161,855,665            | 1,722,438,866        |  |
|                                  | Practice type           |                                      | Monthly spend (£)                              | Spend yea                 | r to date (£)          |                      |  |
|                                  | Community Nurse I       | Prescribing Contracts                | 4,039                                          |                           | 50,349                 |                      |  |
|                                  | Totals                  |                                      | 4,039                                          |                           | 50,349                 |                      |  |
|                                  | Practice type           |                                      | Monthly spend (£)                              | Spend yea                 | r to date (£7          |                      |  |
|                                  | Out of Hours Care       | FP10 Prescribing                     | 1,024,293                                      |                           | 8,903,684              |                      |  |
|                                  | Totals                  |                                      | 1,024,293                                      |                           | 8,903,684              |                      |  |
|                                  |                         | I                                    | Refresh - Print - Expo                         | rt                        |                        |                      |  |
|                                  |                         | PM1(N2). P<br>National statement for | rescribing Monitorin<br>prescriptions dispense | g Documen<br>ed in Englan | t<br>d in Nov-23       |                      |  |
|                                  |                         | 'Dispensing days'                    |                                                | In month                  | Year to date           |                      |  |
|                                  |                         | Dispensing days                      |                                                | 26                        | 203                    |                      |  |
|                                  |                         |                                      | Refresh - Print - Expo                         | rt                        |                        |                      |  |
| uced by the NHS Business Service | s Authority (NHSBSA) Da | ata Services                         |                                                |                           |                        |                      |  |

### Accessing and Using the Invoice Reconciliation Report

To access the Invoice Reconciliation report select the link within the Financial Reports page:

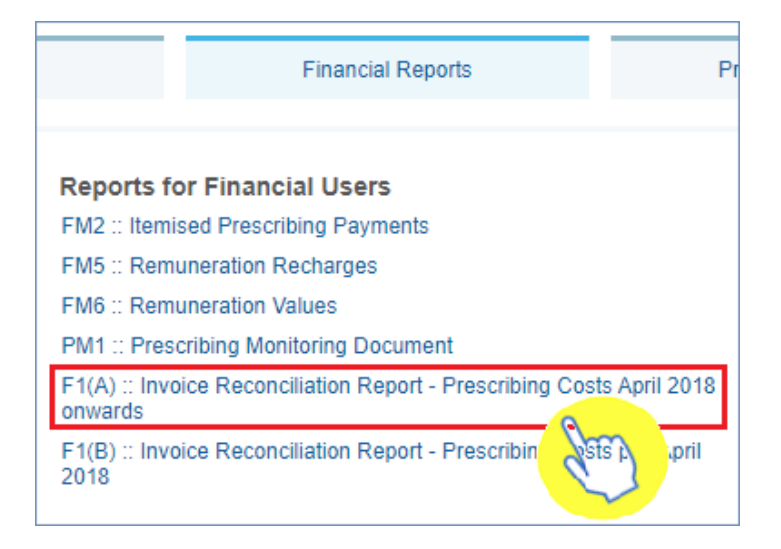

Please note: if you're using the Invoice Reconciliation report but require data for an organisation prior to April 2018, then please use the F1(B):: Invoice Reconciliation Report – Prescribing Costs pre-April 2018

Once accessed, the Invoice Reconciliation report will give you the options to specify a month, and an organisation in which to run the report for using the 'Month' and 'Commissioner/Provider plus Code' prompts.

- 1. Select a month and a commissioner/provider using the drop-down list prompts provided (highlighted red below)
- 2. Be sure to click 'OK' to then enact your selections and run the Invoice Reconciliation report

| ePACT2                    |        |                             |      |                |              |
|---------------------------|--------|-----------------------------|------|----------------|--------------|
| <sup>•</sup> Month Jan-24 | ▼ * Ci | ommissioner / Provider plus | Code | and the second | <br>OK Reset |
| Edit - Refre Jan-24       |        |                             |      |                |              |
| Nov-23                    | ~      |                             |      |                |              |
| Oct-23<br>Sep-23          |        |                             |      |                |              |
| Aug-23<br>Search          |        |                             |      |                |              |

The report will then return data for the month and organisation selected:

| Month  | HS Commissioner / Provider plus Code H                                                                                                    | S Practice                                                                                                    | HS Practice Code                                                                                                    | Items  | Actual Cost (£) |
|--------|----------------------------------------------------------------------------------------------------|----------------------------------------------------------------------------------------------------|----------------------------------------------------------------------------------------------------|--------|-----------------|
| Nov-23 |                                                                                                    |                                                                                                    |                                                                                                    | 69     | 862.54          |
| Nov-23 | the strength of the second second second                                                                                                    | where the second state of the second state of the                                                                                                    |                                                                                                    | 9,565  | 92,801.55       |
| Nov-23 | The subscription sector as an area of                                                                                                    | SAME AND A DESCRIPTION OF A DESCRIPTION OF                                                                                                    | 1000                                                                                                    | 2,341  | 13,276.80       |
| Nov-23 | and an experimental sectors and                                                                                                    | Contraction and the second                                                                                                    |                                                                                                    | 1,946  | 17,699.43       |
| Nov-23 | the strength of the second second second                                                                                                    | a sub- chart & the header.                                                                                                    | - Constant                                                                                                    | 6,575  | 70,774.58       |
| Nov-23 | The second second second second second second second second second second second second second second second se                                                                                                    | CONTRACTOR OF A DESCRIPTION                                                                                                    |                                                                                                    | 8,778  | 81,723.29       |
| Nov-23 | The second second                                                                                                    | a second street includes the                                                                                                    | 1000                                                                                                    | 17,485 | 158,820.90      |
| Nov-23 | Address of the second second second second                                                                                                    | The state of the state of the s | - 100 March 100                                                                                                    | 4,577  | 45,485.89       |
| Nov-23 | The second second                                                                                                    |                                                                                                    |                                                                                                    | 7,855  | 69,662.22       |
| Nov-23 | and advectory of a desired when particular                                                                                                    |                                                                                                    | 1000                                                                                                    | 8,317  | 69,921.35       |
| Nov-23 | The subscription sector as an and the                                                                                                    | 1 10 70 0 0 0 0 0 0 0 0 0 0 0 0 0 0 0 0                                                                                                     | 1000                                                                                                    | 5,269  | 50,114.02       |
| Nov-23 | and the second second second in                                                                                                    | A CONTRACTOR OF A CONTRACTOR OF A CONTRACTOR O |                                                                                                    | 27,210 | 268,153.68      |
| Nov-23 | The second second second second second                                                                                                    | Contract at the last                                                                                                    | 1000                                                                                                    | 1      | 17.54           |
| Nov-23 | The second second second second second second second second second second second second second second second se                                                                                                    |                                                                                                    |                                                                                                    | 16,244 | 170,116.69      |
| Nov-23 | THE REPORT OF A DECISION OF                                                                                                    | 04010010000                                                                                                    | -                                                                                                    | 56     | 717.88          |
| Nov-23 | the strength of the second second secon                                                                                                    | a state of the second second se                                                                                                    | 1000                                                                                                    | 877    | 4,845.86        |
| Nov-23 | The second second                                                                                                    | CONTRACTOR OF A DESCRIPTION OF A DESCRIPTION OF A DESCRIP | -                                                                                                    | 5,658  | 136,297.62      |
| Nov-23 | and an experimental states of the second parts of                                                                                                    | COLUMN A DAMAGE                                                                                                    |                                                                                                    | 4,247  | 38,315.16       |
| Nov-23 | The second second second second second                                                                                                    | And the second second se                                                                                                    | and the second second se | 3,249  | 31,279.70       |
| Nov-23 | The second second                                                                                                    | CONTRACTOR AND ADDRESS                                                                                                    |                                                                                                    | 36     | 247.52          |
| Nov-23 | The second second second second second                                                                                                    | COT Table & document                                                                                                    | 1000                                                                                                    | 4,164  | 31,598.50       |
| Nov-23 | The second second second second second second second second second second second second second second second se                                                                                                    | 100 B 100 B 100 B 100 B 100 B 100 B 100 B 100 B 100 B 100 B 100 B 100 B 100 B 100 B 100 B 100 B 100 B 100 B 100                                                                                                    |                                                                                                    | 296    | 1,722.73        |
| Nov-23 | THE REPORT OF A DECISION OF                                                                                                    | CARDON MODERN                                                                                                    |                                                                                                    | 7,563  | 66,481.66       |
| Nov-23 | the second second second second second                                                                                                    | A REAL PROPERTY AND A REAL PROPERTY.                                                                                                    | -                                                                                                    | 114    | 693.27          |
| Nov-23 | THE REPORT OF A DESCRIPTION OF                                                                                                    | Contraction and the second second sec | -                                                                                                    | 127    | 460.18          |
| Nov-23 | we we have a second second sec |                                                                                                    |                                                                                                    | 70     | 344.39          |
| Nov-23 | Address of the second second s | Contraction of the local distance of the local distance of the loc | 1000                                                                                                    | 9,906  | 107,263.26      |
| lov-23 |                                                                                                    |                                                                                                    |                                                                                                    | 3,845  | 39,088.45       |
| Nov-23 | the structure of the second states of                                                                                                    | A CONTRACTOR AND                                                                                                    | 1000                                                                                                    | 342    | 12,293.24       |
| Nov-23 | THE REPORT OF A DESIGN AND                                                                                                    | THE R. LEWIS CO., NAMES OF                                                                                                    | 1000                                                                                                    | 28,098 | 284,535.62      |
| Nov-23 | the second second second in the second second                                                                                                    | CONTRACTOR OF THE PROPERTY OF THE PROPERTY OF  | -                                                                                                    | 8,540  | 78,093.32       |

## **Getting more help**

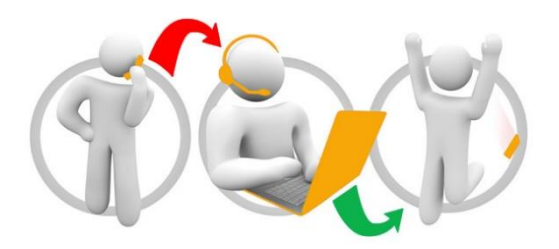

#### Additional training material and user guides

The ePACT2 training team has developed several how to guides to help you get the best out of ePACT2. These can be found on our <u>ePACT2 user guides page</u>

#### Webinar sessions

We offer a free, personalised webinar training service to all our users and you can book as many as you need.

You can let us know if you have any specific topics or reports you'd like to cover or if you would prefer an introductory tour. You can take part wherever you are as long as you can get online.

You can find our more and book your webinar by going to our <u>ePACT2 training page</u>